InfoWeb Mobile User's Manual

# **Revision History**

| Name              | Date       | Reason for Changes                                                     | Version |
|-------------------|------------|------------------------------------------------------------------------|---------|
| McDonough, Carl   | 01/31/2012 | Created User's Manual                                                  | 1.0     |
| McDonough, Carl   | 02/27/2012 | Added the following modules: Record Retention System, Phone Directory, | 2.0     |
|                   |            | Knowledge Base, Track Shipping, Product Brochures and Drawing Lookup   |         |
| Domingo, Richerly | 03/01/2012 | Revised Manual                                                         | 3.0     |
| Granuzzo, Mark    | 03/02/2012 | Minor edits                                                            | 3.1     |
| Domingo, Richerly | 03/16/2012 | Added ESOS > Open Invoices Module                                      | 4.0     |
| Austria, Claire   | 09/21/2015 | Added ASI Clearview Services                                           | 5.0     |

# Table of Contents

| 5  | Introduction to ASCO Mobile Site        |
|----|-----------------------------------------|
| 6  | Security                                |
| 7  | Modules                                 |
| 10 | Landing Page/Login Page                 |
| 11 | Main Menu Page                          |
| 12 | Inventory                               |
| 13 | Service                                 |
| 13 | - Service Details (Clearview Services)  |
| 15 | - ASI Inventory Info                    |
| 16 | - ASI Customer Info                     |
| 17 | - ASI Customer Contact                  |
| 18 | - ASI Product Info                      |
| 19 | - ASI Item Info                         |
| 20 | - ASI Employee Info                     |
| 21 | - Service - Parts Search                |
| 22 | - Service - Parts Lookup User           |
| 14 | Synergy                                 |
| 24 | - Reports - Order Statistics            |
| 25 | Order Information                       |
| 25 | - Customer Order Status                 |
| 26 | - AutoCAD DWG Viewer Mobile Application |

## Table of Contents

- 27 Track Shipping
- 28 Open Invoices
- 29 Product Information
- **29** Drawing Lookup
- **30** Records Retention System
- **30** Search Orders
- **32** Search PO-STS
- **33** Search Quotes
- **34** Phone Directory
- **35** Knowledge Base
- **36** Brochures
- **37** Administration
- **37** Unlock Account
- **38** Resend MAP Password
- **39** Frequently Asked Questions

### Introduction

The emergence of smart phones and tablet devices and the increasing demand for providing information on-the-go are some of the primary reasons why ASCO Power Technologies needed to develop a mobile version of InfoWeb.

For years InfoWeb has been the primary hub of information and online tool for ASCO Power Technologies' employees. The website is built using classic ASP technology that contains essential, reliable and informative web applications. These web applications cater to different aspects of ASCO Power Technologies' business, such as order entry, sales information, product information, records retention, drawing information and workflow process. The goal is to provide information from these functions with the use of hand-held devices and keeping in mind that the site should be fast, secure, have simple navigation, work seamlessly and be thumb-friendly.

ASCO InfoWeb Mobile is an online mobile application that brings a great deal of convenience for InfoWeb users in accessing, viewing and manipulating the data depending on their access levels using their mobile devices. It can enable access to information, anytime and anywhere there is cell phone coverage. By freeing information from the restrictions of a desk or search for a nearby WiFi hotspot, people can quickly retrieve and exchange information.

To access the mobile site, simply type the link indicated below on your mobile device. Make sure you have an active internet connection. Please note that there are no applications are automatically installed on your device when using this site. However if you wish to view drawings and PDFs, you will need to install the appropriate 3<sup>rd</sup> party software.

Accessing the original InfoWeb site (<u>https://info.ascoswitch.com</u>) using your mobile devices or tablets will automatically redirect you to the mobile version of the InfoWeb (<u>https://info.ascoswitch.com/mobile</u>).

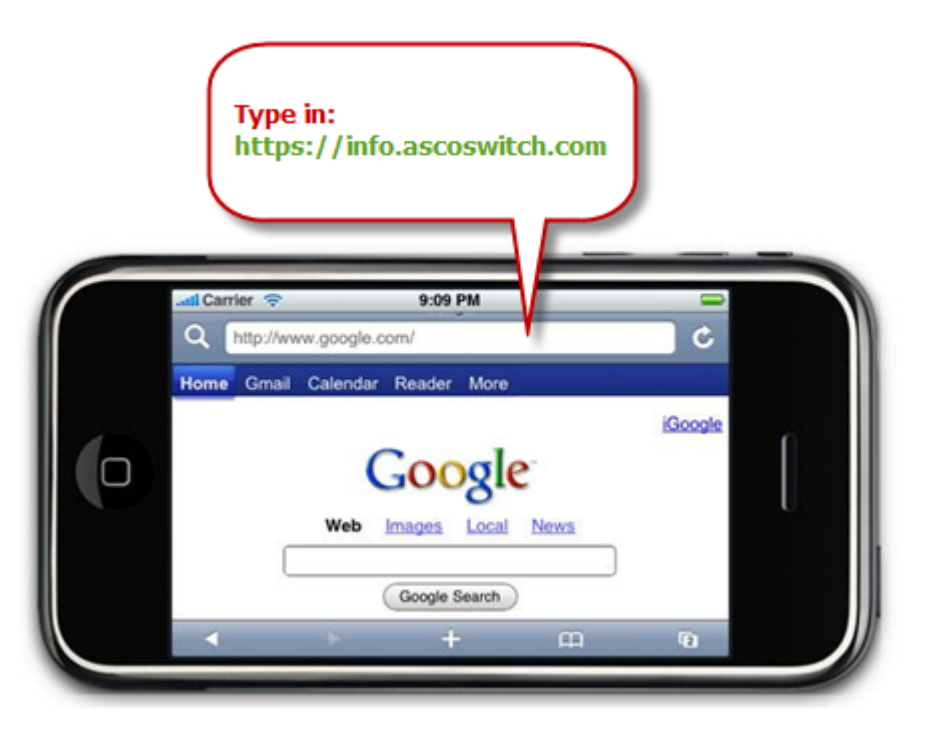

## Security

Security has always been a top issue for all kinds of applications, especially Web applications. Web apps are accessible to almost the entire universe and are open to attack.

The ASCO InfoWeb Mobile site uses the same security setup of the current InfoWeb site.

It uses the same database and connection strings; and password encryption of the current InfoWeb site. Each module has a script that will check if the user has access to the module so hot linking the URL is prevented.

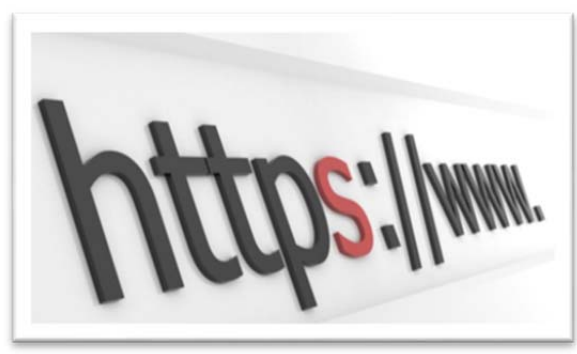

It uses the combination of Hypertext Transfer Protocol (HTTP) with SSL/TLS protocol. It provides encrypted communication and secure identification of a network web server. HTTPS connections are often used for sensitive transactions in corporate information systems.

HTTPS URLs begin with "https://" and use port 443 by default, where HTTP URLs begin with "http://" and use port 80 by default.

HTTP is unsecured and is subject to man-in-the-middle and eavesdropping attacks, which can let attackers gain access to website accounts and sensitive information. HTTPS is designed to withstand such attacks and is considered secure against such incursions.

# Modules

Listed below are the available modules that can be accessed using the InfoWeb Mobile site. Availability of the modules may vary depending on the user's access level.

### Inventory

• Inventory Search Search and view ASCO products status and availability.

#### Service

- Service Details (Clearview Services) Search and view ASI Clearview Query.
- Service Part Search Search and view ASI Parts status and availability.
- Service Parts Lookup User Search and view ASI Parts Lookup. Administrators can add, edit and delete an item.

### Synergy

Reports – Order Statistics
 Search and generate reports for Synergy Order Statistics

### **Order Information**

• Customer Order Status

Search and view Customer Order Status. It also allows the user to see the drawings and the shipping tracking number of a particular order.

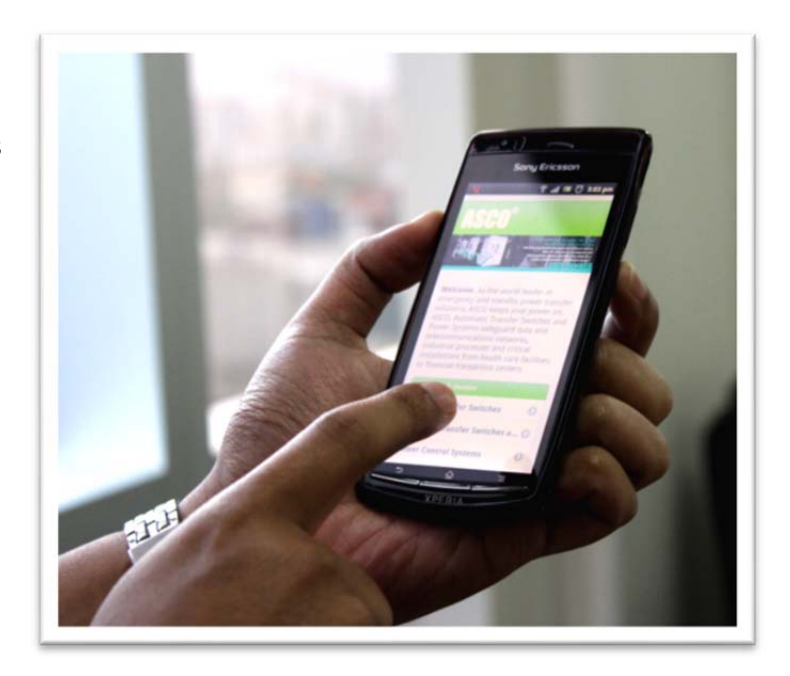

• Open Invoices

Search and open invoices for each order.

### **Product Information**

• Drawing Lookup

Search, view and download drawings. Please note that viewing a DWG or PDF requires you to download and install a third party viewer program.

### **Records Retention System**

### • Search Orders

Allows the user to search, view and download PDFs of documents associated with orders.

### • Search PO-STS

Allows UK-EMEA and Asia Pacific users to search or download purchase orders and customer statements.

### Search Quotes

Allows the user to search, view and download quotations.

### **Phone Directory**

### • Search Employee

Search and view employee's contact information. If using a mobile phone, users can dial or email the selected employee.

### **Knowledge Base**

• Browse

Search, view and download Knowledge base documents.

### Administration

#### • Unlock User Account

Allows the admin users to unlock disabled accounts in InfoWeb and MyASCOPower.

• Send MAP User Password

Allows the admin users to resend the MAP password to particular users.

#### Brochures

• Brochure List

Allows the user to view brochures for ASCO products stored on the Emerson Oneweb site.

## Landing Page

Users can access the InfoWeb Mobile site by browsing to <u>https://info.ascoswitch.com</u> using the built-in internet browser on their mobile phones or tablets.

The landing page has links to the Products and Service pages on the Emerson OneWeb corporate site. Users can also quickly access (view/download) the brochures for all ASCO products.

### Login Page

To access the InfoWeb Mobile, users need to log in using their InfoWeb ID and password.

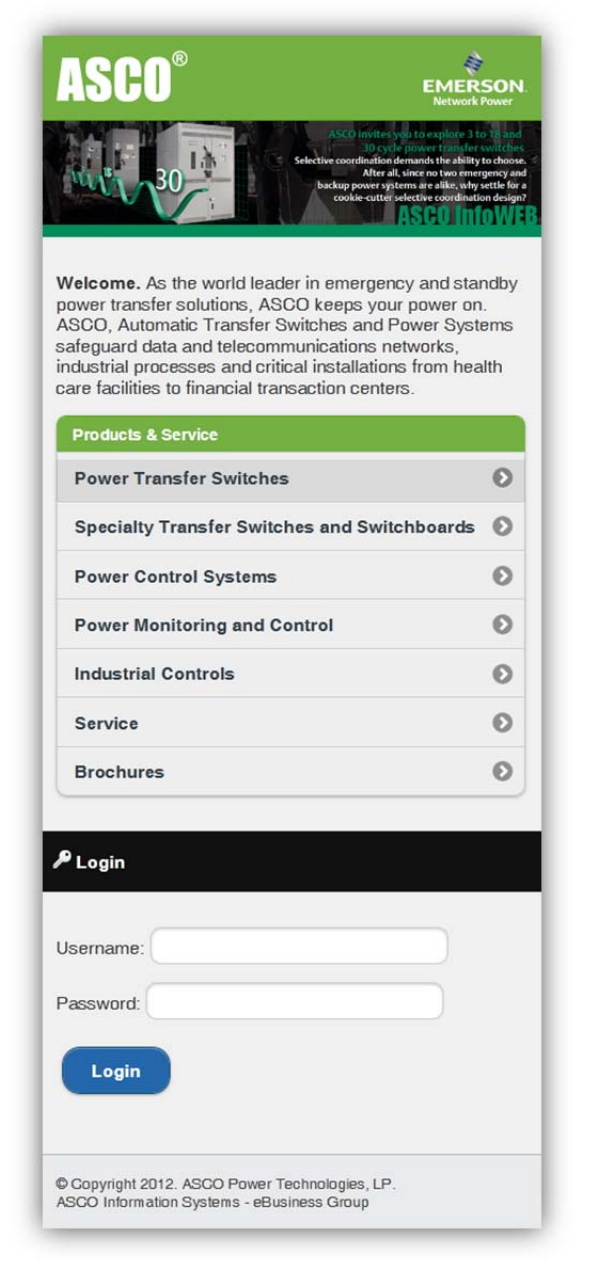

## Main Menu Page

Users can access the available modules in the main menu of the site upon login.

Module availability depends on the user's access level in InfoWeb.

You may also access some third party sites such as Postini, MaxEmail and the Emerson Corporate Webmail.

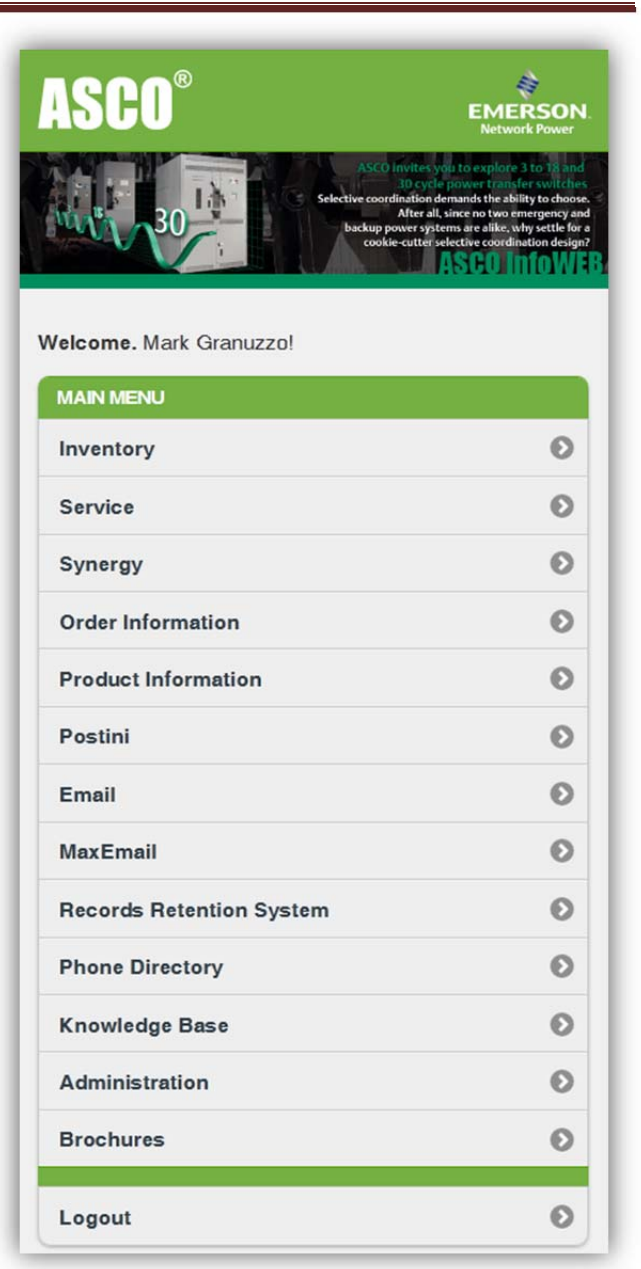

## Inventory

This feature provides product availability and inventory of ASCO Power Technologies' products. The application allows you to search by Bill of Material number and catalogue number.

The search result also uses the same color scheme of the regular site.

Use the dropdown control located on the top of the result screen or the page links located at the bottom of the page to jump/navigate to specific page of the result.

| Hon    | Inventory Search                                                                                                    | K Back           |  |  |  |
|--------|----------------------------------------------------------------------------------------------------|------------------|--|--|--|
| 5      | Search By:                                                                                                    |                  |  |  |  |
| Se     | earch For: ATS                                                                                                    |                  |  |  |  |
|        | Clear Search Q                                                                                                    |                  |  |  |  |
|        | Showing page 1 of 3. Found 21 item(s).                                                                                                    |                  |  |  |  |
|        | 1-10                                                                                                    | 0                |  |  |  |
| вом    | Catalog Number / Description / Status                                                                                                    | Available<br>Qty |  |  |  |
| 716092 | G07ATSC32000N5X0, 40NB<br>Automatic Transfer, 4 Pole (Overlapping<br>Neutral), 480V, 2000A, Open Type<br>In-Stock(RUse-Up)                                                     | 1                |  |  |  |
| 716114 | H07ATSA30800N50C<br>Automatic Transfer, 3 Pole with Solid<br>neutral, 480V, 800A, Type 1 Encl<br>In-Stock(FG) McAllen, TX<br>1 will be available on 03/26/12 in McAllen,<br>TX | 1                |  |  |  |
| 782823 | J04ATSA30400N50C<br>3 Pole with Solid neutral, 480V, 400A,<br>Type 1 Encl<br>Out of Stock McAllen, TX<br>1 will be available on 03/02/12 in McAllen,<br>TX                     | -                |  |  |  |
|        | <b>1</b>   2   3                                                                                                    |                  |  |  |  |

### Service > Service Details (Clearview Services)

| ASCO                                                                                                    | EMERSO<br>Network Powe                                                                                                    |
|----------------------------------------------------------------------------------------------------|----------------------------------------------------------------------------------------------------|
| 30 Bickins were and a second second sec | demands the advised to ch<br>there as the advised to ch<br>come are with a why with<br>selective control advised<br>ASCO INTO |
| lelcome. Richerly Domingo!                                                                                                    |                                                                                                    |
| MAIN MENU                                                                                                    |                                                                                                    |
| Inventory                                                                                                    | e                                                                                                    |
| Service                                                                                                    | e                                                                                                    |
| Synergy                                                                                                    | €                                                                                                    |
| Order Information                                                                                                    | e                                                                                                    |
| Product Information                                                                                                    | e                                                                                                    |
| Postini                                                                                                    | e                                                                                                    |
| Email                                                                                                    | e                                                                                                    |
| MaxEmail                                                                                                    | e                                                                                                    |
| Sharepoint                                                                                                    | e                                                                                                    |
| Records Retention System                                                                                                    | e                                                                                                    |
| Phone Directory                                                                                                    | e                                                                                                    |
| Knowledge Base                                                                                                    | e                                                                                                    |
| Administration                                                                                                    | e                                                                                                    |
| Brochures                                                                                                    | e                                                                                                    |
| Logout                                                                                                    | e                                                                                                    |
| Copyright 2015. ASCO Power Technologies,<br>SCO Information Systems - eBusiness Group<br>foWeb Mobile User's Manual                                                                                                    | LP.                                                                                                    |

STEP 1: The user needs to login using their InfoWeb account credentials. The user must have the role of <u>ASI New</u> in InfoWeb in order to be able to access the Clearview reports. All ASI people should have this role by default. Log in and select Service .

ASCO Power Technologies, LP. ASCO Information Systems - eBusiness Group

STEP 2: Main Menu > Service > Service Details : This will get you to the Clearview reports area.

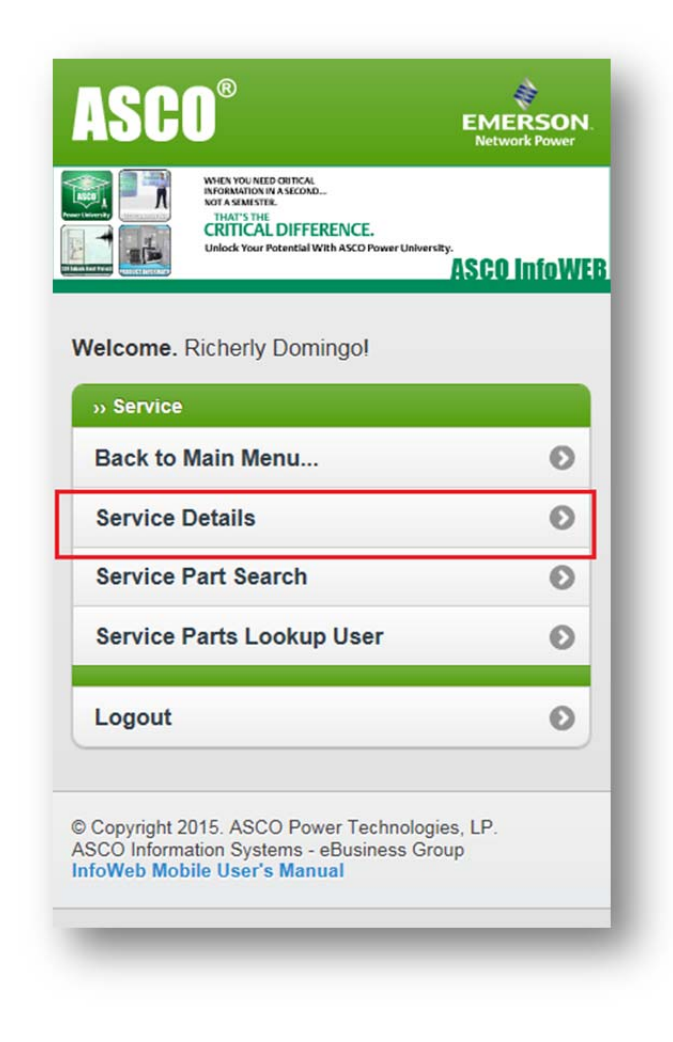

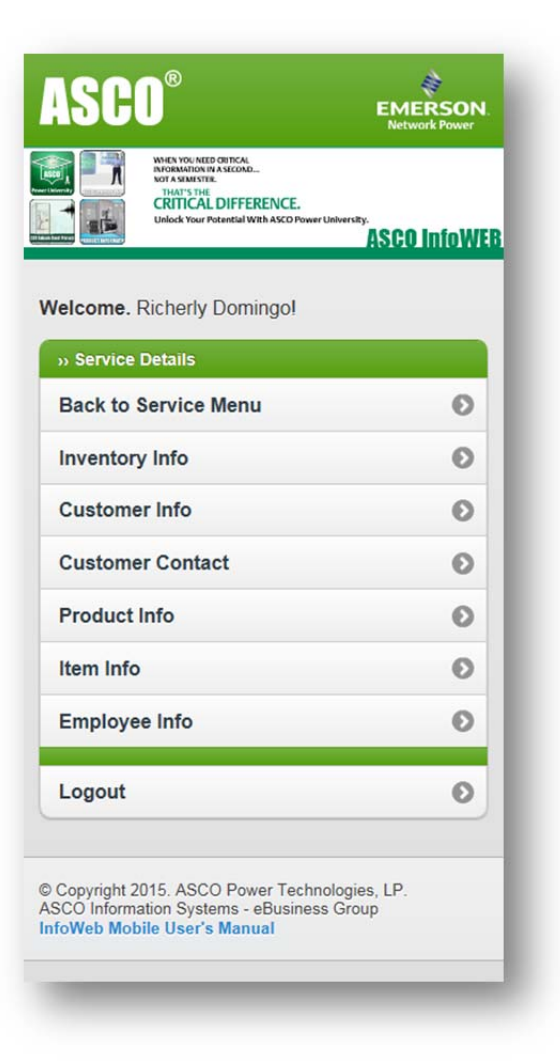

| III Menu       | ASI Inventory Info |  |  |  |  |
|----------------|--------------------|--|--|--|--|
| Item No:       | 601111             |  |  |  |  |
| Descriptio     | n:                 |  |  |  |  |
| Branch No      | ):                 |  |  |  |  |
| Territory:     |                    |  |  |  |  |
| Warehous       | e:                 |  |  |  |  |
| Clear Search Q |                    |  |  |  |  |
|                | Page 1 🕥 of 1      |  |  |  |  |
|                | Found 7 item(s).   |  |  |  |  |
|                | Search Results     |  |  |  |  |
| Item No:       | 601111             |  |  |  |  |
| Description:   | 11CD ACC KIT       |  |  |  |  |
| Warehouse:     | ASCO SERVICES FLPK |  |  |  |  |
| Whs Code:      | FLPK               |  |  |  |  |
| Branch:        | 41020              |  |  |  |  |
| Territory:     | EAST               |  |  |  |  |
| Bin No:        | 525                |  |  |  |  |
| On Hand:       | 2                  |  |  |  |  |
| Available:     | 2                  |  |  |  |  |
|                |                    |  |  |  |  |

### Service > Service Details > ASI Inventory Info

This module allows the user to search the ASI Inventory.

The user can search for inventory by entering a value in item number, description, branch number, territory, or warehouse and then clicking the Search button.

The user can search for a different item by clicking the Clear button located at the left side of the Search button.

The dropdown button located at the top of the results found is used to navigate the results page.

Note that all modules use the same basic interface for searching.

| 🗰 Menu 🖌       | ASI Customer Info                                                      |  |  |
|----------------|------------------------------------------------------------------------|--|--|
| Name:          | (111                                                                   |  |  |
| Address:       |                                                                        |  |  |
| City           |                                                                        |  |  |
| Oity.          |                                                                        |  |  |
| State:         |                                                                        |  |  |
| Customer No:   |                                                                        |  |  |
| Cle            | ear Search Q                                                           |  |  |
|                | Page 1 O of 1<br>Found 9 item(s).                                      |  |  |
|                | Search Results                                                         |  |  |
|                |                                                                        |  |  |
| Customer No:   | 218230                                                                 |  |  |
| Location No:   | 1                                                                      |  |  |
| Customer Name: | CATHOLIC -use acct 111793 loc2                                         |  |  |
| Address:       | ATTN: ACCOUNTS PAYABLE 3033<br>NORTH THIRD AVENUE<br>PHOENIX, AZ 85013 |  |  |
| Contract No:   | 0                                                                      |  |  |
| Contract Type: |                                                                        |  |  |
| Customer No:   | 120463                                                                 |  |  |
| Location No:   | 1                                                                      |  |  |
| Customer Name: | J H SNYDER CO 111                                                      |  |  |
| Address:       | 5670 WILSHIRE BLVD<br>LOS ANGELES, CA 90036                            |  |  |
| Contract No:   | 0                                                                      |  |  |
| Contract Tunor |                                                                        |  |  |

## Service > Service Details > ASI Customer Info

This module allows the user to search for information on the customer by Name, Address, City, State, or Customer No.

| III Menu                                                                                            | ASI Customer Contact C Back                                                                                                    |  |  |  |  |
|----------------------------------------------------------------------------------------------------|----------------------------------------------------------------------------------------------------|--|--|--|--|
| Last Name:                                                                                          |                                                                                                    |  |  |  |  |
| Customer N                                                                                          | lame:                                                                                                    |  |  |  |  |
| City:                                                                                               |                                                                                                    |  |  |  |  |
| State:                                                                                              |                                                                                                    |  |  |  |  |
| Customer N                                                                                          | lo: 111                                                                                                    |  |  |  |  |
| Location No                                                                                         | ):                                                                                                    |  |  |  |  |
| Clear Search Q                                                                                      |                                                                                                    |  |  |  |  |
|                                                                                                    | Page 1 O of 65                                                                                                    |  |  |  |  |
|                                                                                                    | Found 644 item(s).                                                                                                    |  |  |  |  |
|                                                                                                    | Found 644 item(s).<br>Search Results                                                                                                    |  |  |  |  |
| Name:                                                                                               | Found 644 item(s).<br>Search Results<br>Orr, Jon                                                                                                    |  |  |  |  |
| Name:<br>Customer:                                                                                  | Found 644 item(s).<br>Search Results<br>Orr, Jon<br>FAA                                                                                                    |  |  |  |  |
| Name:<br>Customer:<br>Address:                                                                      | Found 644 item(s). Search Results Orr, Jon FAA 222 WEST 7TH AVE                                                                                                    |  |  |  |  |
| Name:<br>Customer:<br>Address:<br>City, State:                                                      | Found 644 item(s).<br>Search Results<br>Orr, Jon<br>FAA<br>222 WEST 7TH AVE<br>ANCHORAGE, AK                                                                                                    |  |  |  |  |
| Name:<br>Customer:<br>Address:<br>City, State:<br>Phone:                                            | Found 644 item(s).           Search Results           Orr, Jon           FAA           222 WEST 7TH AVE           ANCHORAGE, AK           Image: Comparison of the comparison of the comparison o |  |  |  |  |
| Name:<br>Customer:<br>Address:<br>City, State:<br>Phone:<br>Cell:                                   | Found 644 item(s).          Search Results         Orr, Jon         FAA         222 WEST 7TH AVE         ANCHORAGE, AK         Ø (907)271-5387         Ø ()-                                                                                                    |  |  |  |  |
| Name:<br>Customer:<br>Address:<br>City, State:<br>Phone:<br>Cell:<br>Email:                         | Found 644 item(s).          Search Results         Orr, Jon         FAA         222 WEST 7TH AVE         ANCHORAGE, AK         () -         () -         () jon.orr@faa.gov                                                                                                    |  |  |  |  |
| Name:<br>Customer:<br>Address:<br>City, State:<br>Phone:<br>Cell:<br>Email:<br>Fax:                 | Found 644 item(s). Search Results Orr, Jon FAA 222 WEST 7TH AVE ANCHORAGE, AK O(). ()007)271-5387 ()007)271-5387 ()007)271-2853                                                                                                    |  |  |  |  |
| Name:<br>Customer:<br>Address:<br>City, State:<br>Phone:<br>Cell:<br>Email:<br>Fax:<br>Customer No: | Found 644 item(s).         Search Results         Orr, Jon       FAA         222 WEST 7TH AVE       ANCHORAGE, AK         @ (907)271-5387       () -         @ () -       () -         (907)271-2853       () 111133                                                                                                    |  |  |  |  |

# Service > Service Details > ASI Customer Contact

This module allows the user to search the contact information of a customer

This can be searched by Last Name, Customer Name, City, State, Customer No, or Location No.

| iii Menu                                                                                                    | ASI Product Info                                                                  |
|----------------------------------------------------------------------------------------------------|-----------------------------------------------------------------------------------|
| Customer No:<br>Location No:<br>Serial No:                                                                                                    | 1111<br>ear Search Q<br>Page 1 O of 2                                             |
|                                                                                                    | Found 13 item(s).                                                                 |
|                                                                                                    | Search Results                                                                    |
| Customer No:<br>Customer Name:<br>Location No:<br>Item No:<br>Description:<br>Serial No:<br>Equip Design:<br>BOM:<br>Active Contract No<br>Contract Type: | 111109<br>CITY OF LODI<br>1<br>906105A<br>906 ELECTROMECHANICAL ATS<br>54606X<br> |

## Service > Service Details > ASI Product Info

The Product Info module allows the user to search the product's information by customer No, Location No, or Serial No.

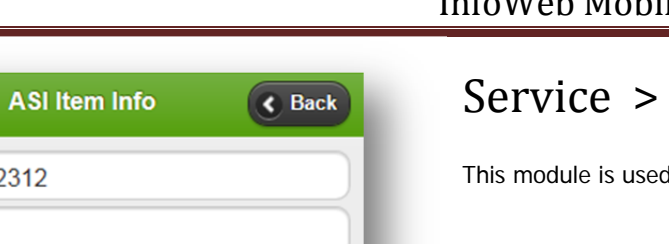

of 1

### Service > Service Details > ASI Item Info

This module is used to search the item by Item No, Description, or Alt Description.

💷 Menu

Item No:

Alt Desc:

Item No:

Alt Desc:

Item No:

Item No:

Desc: Alt Desc: List Price:

Desc: Alt Desc: List Price: \$2.25

List Price: \$139.00

Desc:

Desc:

2312

Clear

142312

CONTACT KIT

223129-009

SPIROL PIN

223129-010 **PIN SPIROL**  Search Q

1 🔘

Found 9 item(s).

Page

Search Results

| 🌐 Menu                             | ASI Employee Info Sack                                                                                      |  |
|------------------------------------|----------------------------------------------------------------------------------------------------|--|
| First Na<br>Last Na<br>Dept No     | ime: a<br>ime:<br>b:<br>Clear Search Q                                                                      |  |
|                                    | Page 1 O of 18<br>Found 180 item(s).                                                                        |  |
|                                    | Search Results                                                                                              |  |
| Name:                              | Addison, Vanda                                                                                              |  |
| Addrose                            | 50 Hanover Road<br>Florham Park, NJ 07932                                                                   |  |
| Audress.                           | 50 Hanover Road<br>Florham Park, NJ 07932                                                                   |  |
| Email:                             | 50 Hanover Road<br>Florham Park, NJ 07932                                                                   |  |
| Email:<br>Office:                  | 50 Hanover Road<br>Florham Park, NJ 07932<br>Vanda.addison@emerson.com                                      |  |
| Email:<br>Office:<br>Cell:         | 50 Hanover Road<br>Florham Park, NJ 07932<br>Vanda.addison@emerson.com<br>973-966-2467<br>                  |  |
| Email:<br>Office:<br>Cell:<br>Fax: | 50 Hanover Road<br>Florham Park, NJ 07932<br>Vanda.addison@emerson.com<br>973-966-2467<br>J<br>973-966-2380 |  |

# Service > Service Details > ASI Employee Info

The employee info module is used to search the employee's information by first name, last name, or Department no.

## Service > Service Parts Search

The Service Parts Search module allows the user to search Service Parts. It provides information about the Service Parts including availability and price.

Users can search by Item Number, Item Description, Alternate Description or Current Price.

Use the dropdown control located on the top of the result screen or the page links located at the bottom of the page to jump/navigate to specific page of the result.

| Home                   | ASI Parts Search                                                     |               | Back             |  |  |
|------------------------|----------------------------------------------------------------------|---------------|------------------|--|--|
| Search By: Item Number |                                                                      |               |                  |  |  |
| Searcr                 | Search For: 429448                                                   |               |                  |  |  |
| S                      | howing page 1 of 1. Found 4 i                                        | tem(s).       |                  |  |  |
|                        | 1-4                                                                  |               | 0                |  |  |
| Part Number            | Description                                                          | Price<br>(\$) | Available<br>Qty |  |  |
| 429448-001             | ACC 48L CONTROL<br>MODULE 120VAC 917/918<br>Manufactured             | 210.00        | -                |  |  |
| 429448-002             | ACC 48M CONTROL<br>MODULE 24VAC/DC<br>917/918<br>Manufactured 210.00 |               | -                |  |  |
| 429448-003             | ACC 48N CONTROL<br>MODULE 240-277V<br>917/918<br>Manufactured 210.00 |               |                  |  |  |
| 429448-004             | ACC 48P CONTROL<br>MODULE 12VAC/DC<br>917/918                        | 210.00        | -                |  |  |

## Service > Service Parts Lookup User

The Service section of the mobile website contains parts lookup. This feature is intended for our ASI employee to provide them information regarding the type of kits, resistors, sub-assemblies, control panels and control modules during on-site services.

Users must first select a design, after selecting a design, the other dropdown filters will be populated with assigned values.

Only site administrators have the capabilities to Add, Edit and Delete an item. The Add, Edit and Delete buttons are not visible if normal users use the module.

Below is the sample of the search result. For G Design, Series 300, ATS Type and 3 Pole configurations:

| Showing | g page 1 c | of 3. Fou | und 24 i | tem(s). |         |         |
|---------|------------|-----------|----------|---------|---------|---------|
| Design  | Series     | Туре      | Pole     | Amps    | Voltage | View    |
| G       | 300        | ATS       | 3        | 1000    | 208     | Details |
| G       | 300        | ATS       | 3        | 1000    | 240     | Details |
| G       | 300        | ATS       | 3        | 1000    | 480     | Details |
| G       | 300        | ATS       | 3        | 1000    | 600     | Details |
| G       | 300        | ATS       | 3        | 1200    | 208     | Details |
| G       | 300        | ATS       | 3        | 1200    | 240     | Details |
| G       | 300        | ATS       | 3        | 1200    | 480     | Details |
| G       | 300        | ATS       | 3        | 1200    | 600     | Details |
| G       | 300        | ATS       | 3        | 1600    | 208     | Details |
| G       | 300        | ATS       | 3        | 1600    | 240     | Details |

ASCO Power Technologies, LP. ASCO Information Systems - eBusiness Group

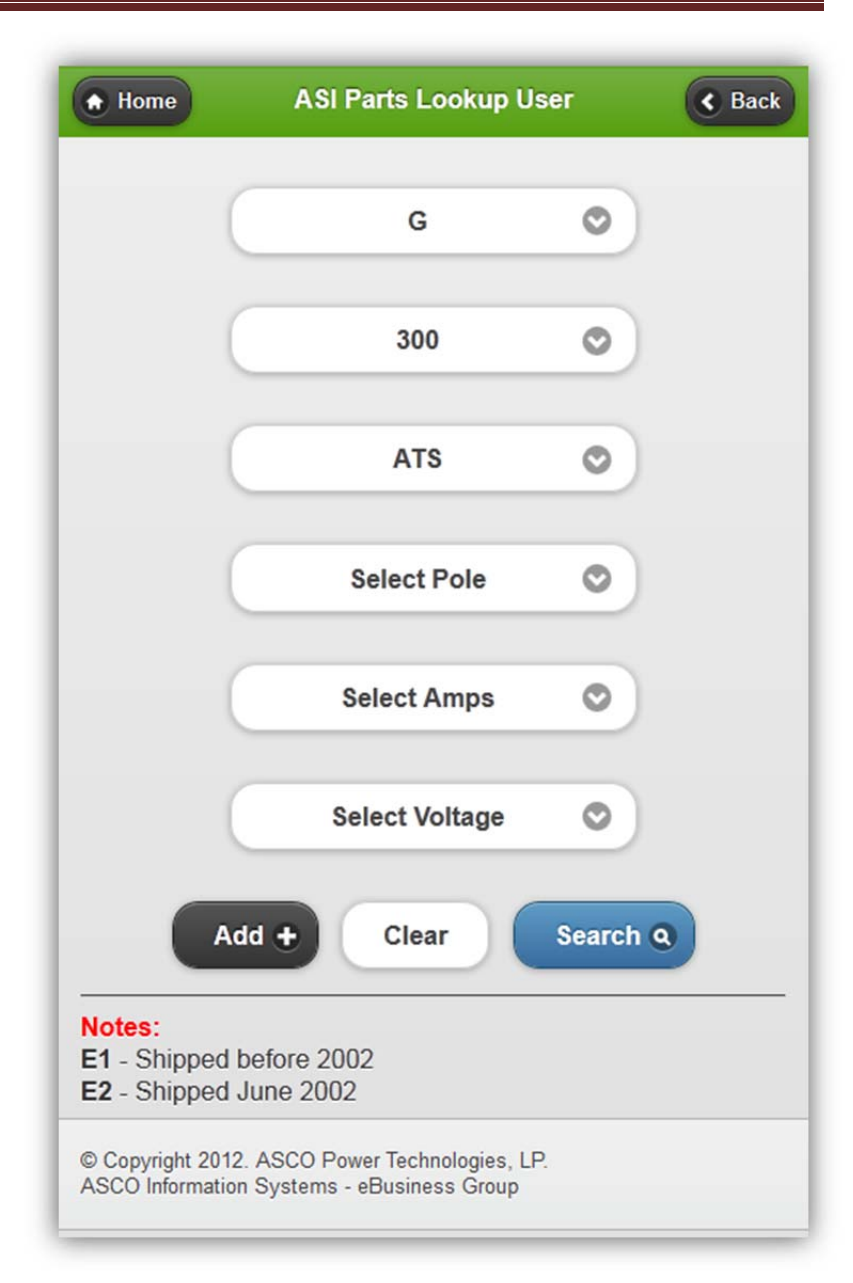

### InfoWeb Mobile User's Manual

Clicking the details link for the selected item will show the detailed parts information.

Site administrator can edit or delete the selected items.

#### How to Add/Edit/Delete Service Parts Lookup

- STEP 1: You must be an Administrator.
- STEP 2: From Main Menu, select Service > Service Parts Lookup User
- STEP 3: To ADD, click the add button and supply necessary item information.

To EDIT, search for the item you want to modify. Go to the detailed information of the item, click edit. Update the item and click save.

To DELETE, search for the item you want to delete. Go to the detailed information of the item, click "Delete this item". Click the delete button.

STEP 4: A confirmation page will appear to confirm the actions made. Click Yes to confirm all changes.

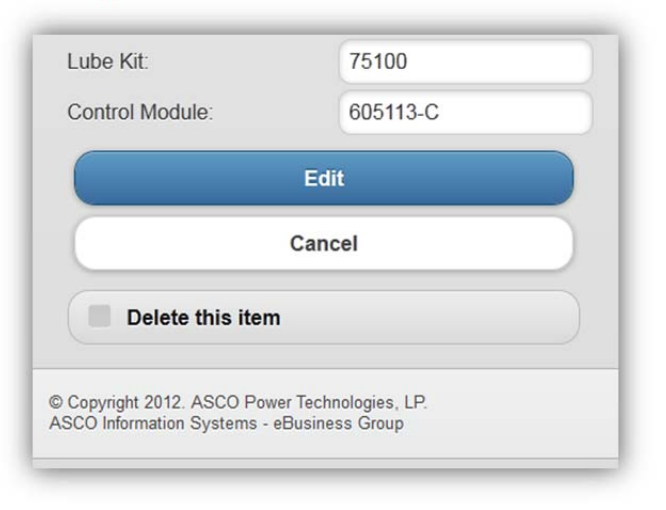

| Home [                   | Details C Back   |
|--------------------------|------------------|
| Design:                  | G                |
| Series:                  | 300              |
| Туре:                    | ATS              |
| Pole:                    | 3                |
| Amps:                    | 1000             |
| Voltage:                 | 240              |
| Service Bulletin:        | 381339-216       |
| Coil Kit:                | 611478-002       |
| Coil:                    | 497923-002       |
| Coil Ohms:               | 3.4              |
| Rectifier Kit:           | 411785           |
| Resistor:                | NA               |
| Resistor Ohms:           | NA               |
| Control Contact:         | 603172           |
| Main Contact Kit:        | NA               |
| Arcing Contact Kit:      | NA               |
| Main Arcing Stationary A | ssy: K493668-001 |
| Main Arcing Movable Ass  | sy: K609907-001  |
| Arcing Movable Sub-Ass   | y: 609897        |
| Arcing Stationary Sub-As | ssy: 291321      |
| Auxiliary Contacts:      | 605256           |

ASCO Power Technologies, LP. ASCO Information Systems - eBusiness Group

## Synergy > Reports - Order Statistics

This module allows users to generate order statistics report in a given range of dates and in a given report type. Only Synergy Administrators can access this module. Reports can be in a summarize form or in detailed form.

#### How to generate Order Statistics Report

- STEP 1: From Main Menu, select Synergy > Reports Order Statistics
- STEP 2: Choose your desired range of dates and select a report type whether "New Order" or "Change Order".
- STEP 3: Click Generate and a summary of the order information will be displayed.
- STEP 4: On the summary report, click the Details link in the View column to display the detailed transactions of the CSR.

| Home          | Syı           | nergy (              | Order            | Statistic          | s (              | K Back    |
|---------------|---------------|----------------------|------------------|--------------------|------------------|-----------|
|               | Month         |                      | Da               | у                  | Year             |           |
| Start         | Feb 🔇         | $\mathbf{D}$         | 01               | 0                  | 2012             | 0         |
| End           | Feb 😋         |                      | 29               | 0                  | 2012             | 0         |
| Report type   | :             |                      |                  |                    |                  |           |
| O New         | Order         |                      |                  |                    |                  |           |
| Char          | nge Ord       | er                   |                  |                    |                  |           |
|               |               | _                    |                  |                    |                  |           |
|               |               | Ge                   | enerat           | • •                |                  |           |
| New Ord       | er Sumi       | nary fr              | rom 02           | 2/01/201           | 2 to 02/29/      | 2012      |
| Name of (     | SR            | Total E              | intered          | d Total N          | ew Orders        | View      |
| Cusi,Naveen   |               |                      | 87               | / \$1,2            | 49,592.42        | Details   |
| De Pedro,Hile | da            |                      | 934              | \$9,1              | 87,375.24        | Details   |
| Melendez,Ga   | ribaldy       |                      | 1                | ĺ.                 | \$4,849.00       | Details   |
|               | TO TAL:       |                      | 1022             | \$10,4             | 41,816.66        |           |
| New Or        | der Det<br>De | ails fro<br>tails fo | om 02/<br>or Cus | 01/2012<br>i,Navee | to 02/29/20<br>1 | 012       |
| Date Entere   | d so          | Numbe                | er A             | mount E            | ntered           | Territory |
| 02/01/2012    | 11            | 04019                |                  | \$3                | 3,656.00         | B2        |
| 02/01/2012    | 11            | 04045                |                  | \$                 | ,108.30          | B1        |
| 02/01/2012    | 11            | 04131                |                  | \$13               | 3,213.50         | B2        |
| 02/01/2012    | 11            | 04221                |                  | \$2                | 2,318.00         | B1        |
|               |               |                      |                  |                    | (2)              |           |

### Order Information > Customer Order Status

This application provides order status, drawing and freight tracking information on orders entered into JDE.

#### How to search for customer order status

- STEP 1: From the main menu, select Order Information > Customer Order Status.
- STEP 2: Select Territory Code (if you have access to multiple territories) and then select the appropriate Filter By for the desired output.
- STEP 3: Click Search and the order details (grouped by customer) will be displayed.
- STEP 4: Navigate thru different customer by clicking the navigation arrows.

Users can view the drawings for the item by clicking the "Find Drawing" link. This will list all available drawing for the selected BOM. Click the Drawing Number to download the selected drawing as shown below.

| • Home<br>Search for BOM | Product Drawing umber: 732822 |          |        | < Back                 |  |
|--------------------------|-------------------------------|----------|--------|------------------------|--|
| Drawing Type             | Drawing<br>Number             | Revision | Sheet  | File Type              |  |
| + WIRING<br>DIAGRAM      | <u>718517</u>                 | к        | 1 of 4 | AutoCAD<br>2002 (.dwg) |  |
| + WIRING<br>DIAGRAM      | <u>718517</u>                 | к        | 1 of 4 | AutoCAD<br>2002 (.dwg) |  |
| + WIRING<br>DIAGRAM      | 718517                        | к        | 2 of 4 | AutoCAD<br>2002 (.dwg) |  |
| + WIRING<br>DIAGRAM      | <u>718517</u>                 | К        | 2 of 4 | AutoCAD<br>2002 (.dwg) |  |

| Home Custon              | ier Ofder Status Kack                                                                     |
|--------------------------|-------------------------------------------------------------------------------------------|
| Territory<br>Code: K4 O  | )                                                                                         |
| Filter<br>By: None ©     | Sort By: Requested Date 🛇                                                                 |
| Search                   |                                                                                           |
| by.                      |                                                                                           |
| Clear                    | Search Q                                                                                  |
|                          | Page 1 of 72                                                                              |
|                          | stamar Dataile                                                                            |
| Cu                       | stomer Details                                                                            |
| ALAMEDA ELE              | CTRIC SUPPLY PASO R                                                                       |
| , boodant H              |                                                                                           |
|                          | ~~~~~~~~~~~~~~~~~~~~~~~~~~~~~~~~~~~~~~~                                                   |
|                          | Found 1 item(s).                                                                          |
| SO Number                | 1109884                                                                                   |
| Job Name                 | HERITAGE RANCH CSD LIFT                                                                   |
| PO Number                | P1230171                                                                                  |
| WO Number                | 00841912                                                                                  |
| Territory/Split          | K4 100%   0%   0%                                                                         |
| Factory                  | Reynosa/McAllen, TX                                                                       |
| Line Number              | 1                                                                                         |
| Entered Date             | 2/16/2012                                                                                 |
| Request Date             | 2/27/2012                                                                                 |
| Expected Approval Releas | se                                                                                        |
| Sched/Actual Ship Date   | 2/22/2012                                                                                 |
| Order Status             | SHIPPED                                                                                   |
| Hold Code                |                                                                                           |
| Product Code             | 732822 Find Drawing                                                                       |
| Catalog Number           | D00300030104N1XF,44G                                                                      |
| QTY                      | 1                                                                                         |
| Unit Price               | \$1,835.00                                                                                |
| Extended Price           | \$1,835.00                                                                                |
| Ship to Address          | ALAMEDA ELECTRIC SUPPLY<br>PASO R<br>3730 LACRUZ WAY<br>PASO ROBLES, PASO ROBLES<br>93446 |
|                          |                                                                                           |
| Carrier                  | FEDEX GROUND                                                                              |

## AutoCAD DWG Viewer Mobile Application

The DWG drawing can be opened using any of the following DWG Viewer which are free to download. This application needs to be installed on the device.

### For Apple Devices (Compatible with iPhone, iPod Touch and iPad):

Turbo Viewer (for iOS 4.2 and up) http://itunes.apple.com/us/app/turboviewer/id440584381?mt=8

AutoCAD WS (for iOS 3.0 and up)

http://itunes.apple.com/gb/app/autocad-ws/id393149734?mt=8

### For Android Devices:

AutoCAD WS (for Android 2.1 and up) https://market.android.com/details?id=com.autodesk.autocadws&hl=en

DWGSee - DWG Viewer (for Android 2.2 and up) https://market.android.com/details?id=com.autodwg.dwgsee&hl=en

### InfoWeb Mobile User's Manual

# **Track Shipping**

To track shipping, click the link on the Shipping Tracking Number.

This will open a new page on the carrier's site showing the detailed result.

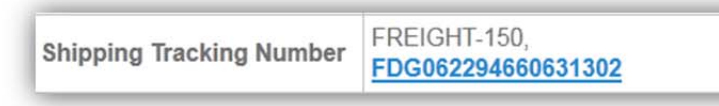

YRC

#### Below are the list of working carriers:

- FEDEX (Mobile Version) ٠
- UPS (Mobile Site) •
- YRC (Mobile Site) .
- AAA COOPER (Full Site Version) .
- CON-WAY (Full Site Version) .
- DHL (Full Site Version) •
- R&L CARRIER (Full Site Version) .
- SAIA (Full Site Version) .
- PUROLATOR (Full Site Version) .

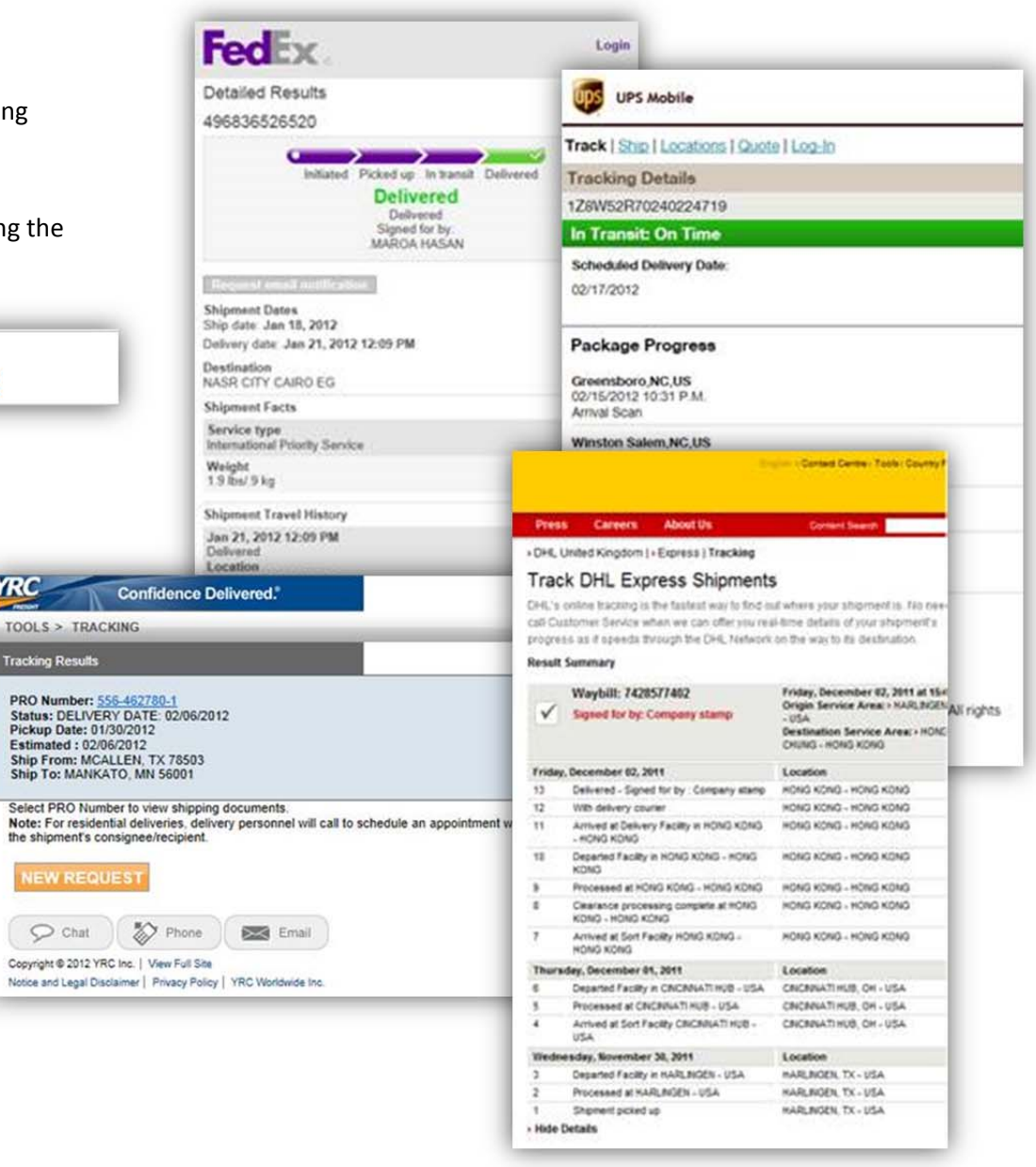

## Order Information > Open Invoices

Serves as the invoice search tool of the mobile site. Existing invoices can be downloaded in PDF format and can be viewed on your mobile device.

#### How to search invoice

- STEP 1: From Main Menu, select Order Information > Open Invoices.
- STEP 2: Users can search by User's Territory, specific Customer Name, invoice number, P.O. Number and Invoice Date.
- STEP 3: Aging status can be viewed by clicking the Aging buttons.
- STEP 4: Click the invoice number to view or download the invoice in PDF format to your device.

|                                     |                              |                                  |                                             | Compar             | ну:                                    | ALL                | 0                 |
|-------------------------------------|------------------------------|----------------------------------|---------------------------------------------|--------------------|----------------------------------------|--------------------|-------------------|
| Home                                | Customer I<br>Details        | nvoice Sumr                      | nary C Back                                 | Search E           | By:                                    | lone               | 0                 |
| Customer<br>Name:                   | EMERSON<br>VENEZUELA<br>C.A. | Customer<br>Telephone #:         | 56-212030-781                               | Search F           |                                        |                    |                   |
| Acct.<br>Number:                    | 131698                       | Analyst<br>Name:                 | NON-TRADE<br>RECEIVABLES                    |                    | Clear                                  | Search Q           |                   |
| Analyst<br>Code:                    |                              | Analyst<br>Telephone #:          |                                             |                    |                                        | Page 1             | o of              |
| Credit<br>Message:                  |                              | Territory:                       | M6(10506)                                   |                    |                                        | Found 2            | record(           |
| Industry<br>Code:                   | S8                           | Industry<br>Code<br>Description: | FOREIGN                                     | Customer<br>Number | Customer Name                          | Account<br>Balance | Invoic<br>Details |
| Credit<br>Limit:                    | \$2,000,000.00               | Payment<br>Terms:                | NET60                                       | 131698             | EMERSON<br>VENEZUELA C.A.              | \$370,462.10       | View              |
| DSO:                                | 557                          | Avg. Days<br>Late:               | 88 (For average<br>pay days add 30<br>days) | 161525             | EMERSON<br>VENEZUELA<br>CARACAS VE ASI | \$10,410.00        | View              |
| Total Acc                           | bunt Balance. şa             | 070,462.10                       |                                             |                    | Company:ASI                            |                    |                   |
| (1)                                 | (3)                          | (1) 6<br>(1)                     | 1-90 91+<br>[1] (19)                        | Total Ter          | ritory Balance: \$3                    | 80,872.10          |                   |
|                                     | Details                      | Invoice Da                       | te Current                                  | © Copyright        | 2012. ASCO Power Techno                | ologies, LP.       |                   |
| Invoice #:<br>PO #: VEO<br>Type: RI | 756064<br>2102512            | 2/15/201                         | 2 \$2,460.92                                | ASCO Inform        | ration Systems - eBusiness             | Group              | _                 |
| Ba                                  | lance for Currer             | nt:                              | \$2,460.92                                  |                    |                                        |                    |                   |

+ Home

Territory:

**Open Invoices** 

M6(10506)

< Back

O

🖌 Ноп

Search Series

🔒 Home

# Product Information > Drawing Looku

Serves as the drawing lookup tool of the mobile site, the mobile w application uses the drawing number, bill of material number, and catalogue description matrix as search criteria to find drawings. D retrieved are in an AutoCad format and can be easily viewed using third part DWG viewer or can be downloaded in your mobile devi

### See DWG Section for list of available free DWG Viewer Application.

#### How to search Drawings

- STEP 1: From Main Menu, select Product Information > Drawing.
- STEP 2: Users can search by Drawing Number, BOM Number or Description Matrix.
- STEP 3: Download the drawing by clicking the Drawing Number or by accessing the details page and clicking the Download button.

| kup                                                          |                | Home                          | Drawir                                                                                                    | ngs                                                | ٢         | Back      |
|--------------------------------------------------------------|----------------|-------------------------------|----------------------------------------------------------------------------------------------------|----------------------------------------------------|-----------|-----------|
| oile web<br>, and the<br>gs. Drawin<br>using a fr<br>device. | ngs<br>ee      | Search By:<br>Drawing Number: | Drawing<br>497148-002                                                                                                    | Number 📀                                           |           |           |
|                                                              |                |                               | Clear                                                                                                    | Search Q                                           |           |           |
| Home                                                         | BOM Li         | st 🔇 Back                     | ) Power Technolog                                                                                                    | ies I P                                            |           |           |
| Search For: G,                                               | 300            | Page 1 💿 of 42                | ms - eBusiness G                                                                                                    | roup                                               |           |           |
|                                                              |                | Found 419 record(s).          | Home                                                                                                    | Drawing List under BOM                             |           | Back      |
| вом                                                          | B              | OM Description                | BOM: 627415<br>BOM Description                                                                                                    | Page                                               | 1.6       | of 1      |
| <u>601351-035</u>                                            | G00300031600N1 | IXC,14AA,14BA                 | G00300031600N1                                                                                                    | 0C                                                 |           |           |
| 601351-036                                                   | G00300032000N1 | IXC,14AA,14BA                 |                                                                                                    |                                                    | Found 5 r | ecord(s). |
| 627415                                                       | G00300031600N1 | 10C                           | Drawing Type                                                                                                    | Drawing Typ                                        | e         |           |
| <u>62/416</u>                                                | G00300032000N1 | 100                           | 1609803                                                                                                    | INAMEPLATE I                                       | DATA      |           |
| 702105                                                       | G00300B31000C  | 100                           | 1733503                                                                                                    | INAMEPLATE I                                       | DATA      |           |
| 704098                                                       | G00300B32000N  | IDE                           | 605695-008                                                                                                    | + OUTLINE & MOUNT                                  | ING, TYP  | 'E 1      |
| 104030                                                       | Drawing D      | etaile Real                   | 609803                                                                                                    | + WIRING DIAG                                      | GRAM      |           |
| nome                                                         | Crawing D      | Cialis Coack                  | 733503                                                                                                    | + WIRING DIAC                                      | GRAM      |           |
| DWG #:                                                       | 609803         |                               | Home                                                                                                    | Drawing List                                       |           | Back      |
| REV #:                                                       | J              |                               | ( TONG                                                                                                    | Diaming Liot                                       |           | Duck      |
| SHEET #:                                                     | 2 of 4         |                               | Search for Drawin                                                                                                    | ng Page                                            | 1 (       | of 1      |
| DRAWING TYP                                                  |                | WIRING                        | Number: 009003                                                                                                    |                                                    | Found 4   | record(s) |
| DESC 1:                                                      | SERIES A300    | ,3 OR 4P                      |                                                                                                    |                                                    | - June 4  |           |
| DESC 2                                                       | ATS, GRP 1     |                               | Drawing Number                                                                                                    | Drawing Type                                       | Sheet     | View      |
| FILENAME                                                     | 609803-000     | C02 dwg                       | 609803                                                                                                    | COMPOSITE WIRING<br>File Type: AutoCAD 2002 (.dwg) | 1 of 4    | Details   |
| SIZE                                                         | 123 Kb         |                               | 609803                                                                                                    | COMPOSITE WIRING                                   | 2 of 4    | Details   |
| CDEATION De                                                  | te: 07/05/2001 |                               | 609803                                                                                                    | COMPOSITE WIRING                                   | 3 of 4    | Details   |
| CREATION Da                                                  |                |                               | and the second second se | the type. Autocan 2002 (.owg)                      |           |           |

### **Records Retention System**

This module is an online repository of different kinds of order documents (such as Acknowledgments, Invoices, Purchase Orders, Quotes, etc) designed for easy viewing and download.

Documents are retrieved in PDF format and can be easily viewed using a free third part PDF viewer or can be downloaded to your mobile device.

### Records Retention System > Search Orders

#### How to search RRS Order Documents

- STEP 1: Choose your desired values for the Search By, Status, Territory category and Search For value.
- STEP 2: Click the Search button and the results will be displayed.
- STEP 3: Under the View column, click Documents to bring up the Order Details page.

| Home                 | Search Orders                                                                                                    | C Back           |
|----------------------|----------------------------------------------------------------------------------------------------|------------------|
| Search By:           | Order Number                                                                                                    | 0                |
| Status:              | ALL O Include Archi                                                                                                    | ve               |
| Territory:           | ALL                                                                                                    | 0                |
| Search For:          | 1000003                                                                                                    |                  |
|                      | Search Q                                                                                                    |                  |
|                      | Page 1                                                                                                    | of 1             |
|                      | Found                                                                                                    | 1 record(s).     |
| Order                | Details                                                                                                    | View             |
| <b>SO#</b> : 1000003 | JEWEL BOX, 525 FLOWER-LA<br>DAVIS WHOLESALE ELECTRIC, INC.<br>NORTH HOLLDAVIS WHOLESALE<br>ELECTRIC, INC. NORTH HOLL<br>PO#: 210904<br>Territory: K4<br>Status: Closed | <u>Documents</u> |

### InfoWeb Mobile User's Manual

|                                                                                                | Search                                                                                                    | Orders                  |                     | Back                                          |  |  |
|------------------------------------------------------------------------------------------------|----------------------------------------------------------------------------------------------------|-------------------------|---------------------|-----------------------------------------------|--|--|
| Purchase                                                                                       | Order Details                                                                                                    |                         |                     |                                               |  |  |
| Order<br>Number:                                                                               | 1000003                                                                                                    |                         |                     |                                               |  |  |
| Job<br>Name:                                                                                   | JEWEL BOX, 525 FLOWER-LA                                                                                                    |                         |                     |                                               |  |  |
| Customer:                                                                                      | DAVIS WHOLESALE<br>HOLL                                                                                                    | ELECTR                  | IC,INC. NO          | RTH                                           |  |  |
| PO<br>Number:                                                                                  | 210904                                                                                                    |                         |                     |                                               |  |  |
| Territory:                                                                                     | K4                                                                                                    | Status:                 | Closed              |                                               |  |  |
| Change (                                                                                       | Order & Hold Release                                                                                                    | Notificati              | ion Atta            | 2                                             |  |  |
| Change (                                                                                       | Order & Hold Release                                                                                                    | Notificati              | ion Atta…           | 2                                             |  |  |
| Change (<br>Order & S                                                                          | Drder & Hold Release<br>Schedule Ship Date A                                                                                        | Notificati<br>.cknowlec | on Atta…<br>Igement | 20                                            |  |  |
| Change (<br>Order & S<br>Invoice N                                                             | Drder & Hold Release<br>Schedule Ship Date A<br>Io.                                                                                 | Notificati<br>.cknowlec | on Atta<br>Igement  | 2 0                                           |  |  |
| Change (<br>Order & S<br>Invoice N<br>Invoice A                                                | Drder & Hold Release<br>Schedule Ship Date A<br>Io.<br>ttachments                                                                   | Notificati<br>.cknowlec | on Atta<br>Igement  | 2 0                                           |  |  |
| Change (<br>Order & S<br>Invoice N<br>Invoice A<br>Commun                                      | Drder & Hold Release<br>Schedule Ship Date A<br>Io.<br>Attachments<br>ication Details                                               | Notificati              | on Atta<br>Igement  | 2 2 2 2 2 2 2 2 2 2 2 2 2 2 2 2 2 2 2 2       |  |  |
| Change (<br>Order & S<br>Invoice N<br>Invoice A<br>Commun                                      | Order & Hold Release<br>Schedule Ship Date A<br>lo.<br>Attachments<br>ication Details                                               | Notificati              | on Atta<br>Igement  | 2 0                                           |  |  |
| Change (<br>Order & S<br>Invoice N<br>Invoice A<br>Commun<br>Manufactu                         | Order & Hold Release<br>Schedule Ship Date A<br>lo.<br>Attachments<br>lication Details<br>uring Information                         | Notificati<br>.cknowlec | on Atta<br>Igement  | 2 2 2 2 2 2 2 2 2 2 2 2 2 2 2 2 2 2 2 2       |  |  |
| Change (<br>Order &<br>Invoice N<br>Invoice A<br>Commun<br>Manufactu<br>Lug Shee<br>Work Ord   | Order & Hold Release<br>Schedule Ship Date A<br>lo.<br>Attachments<br>ication Details<br>uring Information<br>et Details<br>der No. | Notificati              | on Atta<br>Igement  | 2 0<br>1 0<br>2 0<br>2 0<br>2 0<br>2 0<br>2 0 |  |  |
| Change (<br>Order & S<br>Invoice N<br>Invoice A<br>Commun<br>Manufactu<br>Lug Shee<br>Work Orc | Order & Hold Release<br>Schedule Ship Date A<br>lo.<br>Attachments<br>ication Details<br>uring Information<br>et Details<br>der No. | Notificati<br>.cknowled | on Atta<br>Igement  |                                               |  |  |

STEP 4: Choose a document category to display all available documents under category.

\*NOTE: The number beside each document category pertains to the number of available documents/records under that item.

STEP 5: Click any document and it will be displayed.

|                  |                                           | -          |          | 6         |    |  |
|------------------|-------------------------------------------|------------|----------|-----------|----|--|
| Home             | Search Orders                             |            |          | S Bac     | k  |  |
| Purchase         | Order Details                             |            |          |           |    |  |
| Order<br>Number: | 1000003                                   |            |          |           |    |  |
| Job<br>Name:     | JEWEL BOX, 525 FLOWER-LA                  |            |          |           |    |  |
| Customer:        | DAVIS WHOLESALE ELECTRIC, INC. NORTH HOLL |            |          |           |    |  |
| PO<br>Number:    | 210904                                    |            |          |           |    |  |
| Territory:       | K4                                        | Status:    | Closed   |           |    |  |
| Quotes, O        | order Attachments and Si                  | hipping Do | cuments  |           |    |  |
|                  | Filename                                  |            |          | Source    | Da |  |
| APT_BOL          | 1000003_210904_201                        | 10630_195  | 5151.pdf | Scheduler | 07 |  |
| APT_PAK          | 1000003_210904_201                        | 10630_150  | 125.pdf  | Scheduler | 07 |  |
| APT_PAK          | 1000003_210904_201                        | 10630_195  | 029.pdf  | Scheduler | 07 |  |
| 1-PAK-100        | 0003-20111507452686.                      | pdf        |          | Scheduler | 07 |  |
| 1-BOL-100        | 00003-20111208265158                      | .pdf       |          | Scheduler | 08 |  |

### InfoWeb Mobile User's Manual

# Records Retention System > Search PO-STS

Allows users to view or download purchase orders and customer statements.

### How to search for Purchase Order Status (PO-STS)

STEP 1: From Main Manu, select Records Retention System > Search PO-STS.

STEP 2: Choose your desired selection for the Search By and enter your search value in the Search For field.

STEP 3: Click Search button and results will be displayed.

STEP 4: Click on the underlined link under the Details column to view/download the PDF for the chosen PO-STS.

Users can also navigate the list by clicking the First, Prev, Next and Last buttons.

| Home                            |                         | Search PO-STS                                   | K Back   |  |  |  |
|---------------------------------|-------------------------|-------------------------------------------------|----------|--|--|--|
| Search By                       |                         | Purchase Order # (UKEMEA)                       | 0        |  |  |  |
| Search For: ASCO100             |                         |                                                 |          |  |  |  |
|                                 |                         | America a                                       |          |  |  |  |
|                                 |                         | Search Q                                        |          |  |  |  |
|                                 |                         | Page 1 📀                                        | of 5     |  |  |  |
|                                 |                         | Found 43 rev                                    | cord(s)  |  |  |  |
|                                 |                         |                                                 | 2010(3). |  |  |  |
| PO Number                       | Vendor<br>Number        | Details                                         | Date     |  |  |  |
| ASCO10000                       |                         | PO_10000_20080917_062121.pdf                    | 200809   |  |  |  |
| ASCO10001                       |                         | PO_1000120080917_062128.pdf                     | 200809   |  |  |  |
| ASCO10002                       |                         | PO_10002_20080917_062134.pdf                    | 200809   |  |  |  |
| ASCO10002                       |                         | PO_10002_20080922_013253.pdf                    | 200809   |  |  |  |
| ASCO10003                       |                         | PO_10003_20080917_062142.pdf                    | 200809   |  |  |  |
| ASCO10003                       |                         | PO_10003_20080922_013249.pdf                    | 200809   |  |  |  |
| ASCO10004                       |                         | PO_10004_20080917_070034.pdf                    | 200809   |  |  |  |
| ASCO10005                       |                         | PO_10005_20080917_070257.pdf                    | 200809   |  |  |  |
| ASCO10006                       |                         | PO_10006_20080917_070528.pdf                    | 200809   |  |  |  |
| ASCO10007                       |                         | PO_10007_20080917_073130.pdf                    | 200809   |  |  |  |
| <b>G</b> First                  | 0                       | Prev Next 🕑 La                                  | st O     |  |  |  |
| © Copyright 20<br>ASCO Informat | 12. ASCO<br>tion Syster | Power Technologies, LP.<br>ns - eBusiness Group |          |  |  |  |

## Records Retention System > Search Quotes

Allows users to view or download quotations.

### How to search for Quotes

STEP 1: From Main Manu, select Records Retention System > Search Quotes.

STEP 2: Choose your desired selection for the Search By and enter your search value in the Search For field.

STEP 3: Click Search button and results will be displayed.

STEP 4: Click on the underlined link under the Quote No. column to view/download the PDF for the chosen quotation.

Users can also navigate the list by clicking the First, Prev, Next and Last buttons.

| Home                    | Search Quote                                                                           | S Back       |
|-------------------------|----------------------------------------------------------------------------------------|--------------|
| Search By:              | Quote Number                                                                           | 0            |
| Search For: 00          | -11-10000                                                                              |              |
|                         | Search Q                                                                               |              |
|                         | Page 1                                                                                 | • of 1       |
|                         | Found                                                                                  | 8 record(s). |
| Quote No.               | Details                                                                                | Date         |
| <u>00-11-100002-1-1</u> | Koppelman 12-29-10<br>MTU ONSITE ENERGY<br>MANKATO,MN<br>Status: Submitted to Customer | 01/03/2011   |
| <u>00-11-100003-1-1</u> | Lowry 2-11-11 A<br>MTU ONSITE ENERGY<br>MANKATO,MN<br>Status: Submitted to Customer    | 02/11/2011   |
| <u>00-11-100004-1-1</u> | Lowry 2-11-11 B<br>MTU ONSITE ENERGY<br>MANKATO,MN<br>Status: Submitted to Customer    | 02/11/2011   |
| <u>00-11-100005-1-1</u> | Lowry 3-23-11<br>MTU ONSITE ENERGY<br>MANKATO,MN<br>Status: Submitted to Customer      | 03/23/2011   |
| <u>00-11-100006-1-1</u> | Lowery 3-23-11 2<br>MTU ONSITE ENERGY<br>MANKATO,MN<br>Status: Submitted to Customer   | 03/23/2011   |
| <u>00-11-100007-1-1</u> | Hull 3/24/11<br>MTU ONSITE ENERGY<br>MANKATO,MN<br>Status: Submitted to Customer       | 03/24/2011   |

## **Phone Directory**

This application serves as a repository for our employees' contact information.

### How to search for Employee Contact Information

- STEP 1: From Main Menu menu, select Phone Directory > Search Employee.
- STEP 2: Users can filter their search by Lastname, Firstname, Department, Manger etc.
- STEP 3: Click Search and results will be displayed.

Highlighted phone number links can be clicked to automatically dial the phone number. Users can also send an email if their devices are configured for email by clicking the email address.

| + Home Pho                                                                   | ne Directory C Back                                                                                                   |
|------------------------------------------------------------------------------|----------------------------------------------------------------------------------------------------|
| Search By:                                                                   | Last Name                                                                                                    |
| Search For: O Anderson                                                       | $\odot$                                                                                                    |
| Clear                                                                        | Search Q                                                                                                    |
|                                                                              | Page 1 📀 of 1                                                                                                    |
|                                                                              | Found 4 item(s).                                                                                                    |
| User                                                                         | Contact Information                                                                                                   |
| Anderson, Clay<br>S Sales Pacific South West/<br>L.A.<br>K6<br>ASCO Employee | <ul> <li>208-522-0511</li> <li>20513</li> <li>20513</li> <li>20513</li> <li>20513</li> </ul>                          |
| Anderson, Doby<br>Wel Quality Assurance<br>WEL<br>ASCO Employee              | <ul> <li><sup>29</sup> <u>336-731-5000</u></li> <li><sup>20</sup> doby.anderson@emerson.com</li> </ul>                |
| Anderson, Duayne<br>Wel Mfg Eng<br>WEL<br>ASCO Employee                      | <ul> <li> <sup>2</sup> <u>336-731-5000</u> <sup>∞</sup> <u>duayne.anderson@emerson.com</u> </li> </ul>                |
| Anderson, Steven<br>ASI HAWAII<br>H2-ASI<br>ASCO Employee                    | <ul> <li>28082274257</li> <li>11 630-516-8299</li> <li>28082274257</li> <li>27 steven.anderson@emerson.com</li> </ul> |
| © Copyright 2012. ASCO Power<br>ASCO Information Systems - eBu               | Technologies, LP.<br>Jsiness Group                                                                                    |

## Knowledge Base

Used by our Engineering, Marketing, Sales, IT and HR departments this application serves as our employees' repository of documents.

#### How to browse and download Knowledge Base documents

- STEP 1: From Main Menu, select Knowledge Base > Browse.
- STEP 2a: Users can directly search for a specific document using it's Title or Description.
- STEP 2b: Users can also browse for a document using the category listing.
- STEP 3: Click the Download link to download the document.

Mobile devices or tablets should have a PDF viewer installed to view the documents.

| Home Kno                  | wledge Base                                                                                               | < Back                              |          |
|---------------------------|----------------------------------------------------------------------------------------------------|-------------------------------------|----------|
| Document Search           |                                                                                                    |                                     |          |
| Search By:                | Title                                                                                                    | •                                   |          |
| Search For: (2)           |                                                                                                    |                                     |          |
|                           | Search Q                                                                                                  |                                     |          |
| 0                         |                                                                                                    |                                     |          |
| CATEGORIES                |                                                                                                    |                                     |          |
| 300 Series - PCS          |                                                                                                    | 0                                   |          |
| 4000 Series               |                                                                                                    | Ø                                   |          |
| 4000 Series Digital PCS   |                                                                                                    | 0                                   |          |
| 7000 Series Digital PCS   |                                                                                                    | Ø                                   |          |
| 7000 Series Optional Acc  | cessories                                                                                                 | Ø                                   |          |
| 7000 Series SL            | Search Result - 3 document(                                                                               | s) found.                           |          |
| 7000 Series SL - Power I  | Administration/HR Doo                                                                                     | cument Information                  |          |
| 7000 Series SL Utility Su | ENP FY11 3rd Qtr Webcas<br>Open the file to get direction<br>Scott Barbour's webcast.<br>File Size: 53 Kb | t Link<br>s for the on-line link to | Download |
| Administration/HR         | ASCONet is up and runnin<br>Please use the new ASCO F                                                     | g<br>Power intranet, ASCONe         | et       |
| Advanced Training Pres    | which replaced the Administ<br>Base.                                                                      | ration/HR Knowledge                 | Download |
| ASCO Power Technolog      | FlorhamPark/default.aspx<br>File Size: 303 Kb                                                             | -000/0εμιπη/πη-                     |          |
| ASCO Price Book           | Inclement Weather 2011 - I<br>SOP for emergency office cl<br>File Size: 47 Kb                             | FP<br>osing in Florham Park         | Download |

# Brochures

Provides links to ASCO Power Technologies' product brochures currently published in our Emerson one web public site.

Click the desired product to download the brochure in pdf format. You will need a PDF viewer to be installed in your device to view the document.

Mobile devices or tablets should have a PDF viewer installed to view the documents.

| Home                  | Download Brochures                 | Back |
|-----------------------|------------------------------------|------|
| Power Transfer Sw     | vitches                            |      |
| ASCO 7000 Seri        | es Power Transfer Switch           | Ø    |
| ASCO 7000 Seri        | es Service Entrance Power Transfer | s 🕥  |
| ASCO 7000 Seri        | es Soft Load Power Transfer Switch | Ø    |
| ASCO 4000 Seri        | es Power Transfer Switch           | Ø    |
| ASCO Medium V         | /oltage Transfer Switches          | Ø    |
| ASCO Series 30        | 0/386 Power Transfer Switch        | Ø    |
| ASCO Series 30        | 0SE Service Entrance Power Transfe | r 🕥  |
| ASCO Series 30        | 0L Power Transfer Load Center      | Ø    |
| ASCO Series 18        | 5 Power Transfer Switch            | Ø    |
| ASCO Series 18        | 5SE Service Entrance Power Transfe | r 🕥  |
| ASCO Series 18        | 5L Power Transfer Load Center      | Ø    |
| Specialty Transfer    | Switches and Switchboards          |      |
| ASCO ATS Swite        | chboards                           | Ø    |
| ASCO Two-Sour         | rce Automatic Transfer System      | Ø    |
| ASCO Three-So         | urce System                        | Ø    |
| ASCO Three-So         | urce Priority System               | Ø    |
| ASCO Custom A         | Applications                       | Ø    |
| Power Control Systems |                                    |      |
| ASCO 300 Series       | s Commercial Power Control System  | Ø    |

### Administration > Unlock Account

Only Administrators have access to this list of modules.

Administrators can unlock currently logged in users of InfoWeb. They can also enable/disable user accounts for InfoWeb and MAP

STEP 1: Users can filter user type by InfoWeb users or MyASCOPower users.

STEP 2: Filter search by username, full name or email. Fill in the search box and click Search.

STEP 3: Choose whether unlocking Currently Logged Users or Disabled Users.

STEP 4: Click the Unlock for the selected user or Unlock All logged in/disabled users.

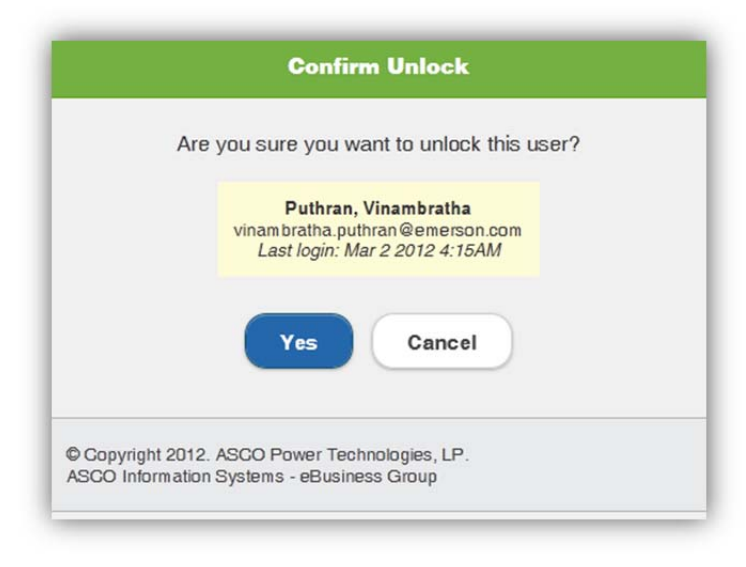

| Home        | Unlock InfoWeb Account                                                                   | < Back     |
|-------------|------------------------------------------------------------------------------------------|------------|
| User Type:  | InfoWeb                                                                                  | 0          |
| Search By:  | Username 🛇 Currently Logg                                                                | ged O      |
| Search For  |                                                                                          |            |
|             | Clear Search Q                                                                           |            |
|             | Found                                                                                    | 2 user(s). |
| User Name   | Details                                                                                  |            |
| MChen       | <b>Chen, Maggie</b><br>Maggie.chen@emerson.com<br><i>Last login: Mar 2 2012 4:48AM</i>   | Unlock     |
| VPuthran    | Puthran, Vinambratha<br>vinambratha.puthran@emerson.com<br>Last login: Mar 2 2012 4:15AM | Unlock     |
|             | Unlock All                                                                               |            |
| Copyright 2 | 2012. ASCO Power Technologies, LP.                                                       |            |

## Administration > Resend MAP Password

Only Administrators have access to this list of modules.

Administrators can resend a My ASCOPower user's password and account information.

STEP 1: Filter Search By for username, full name or email. Fill in the Search For box and click Search.

STEP 2: On the search result, select the user by clicking the Resend link.

STEP 3: Confirm sending the password by clicking the Yes button. The user account details will be emailed to the registered email of the user.

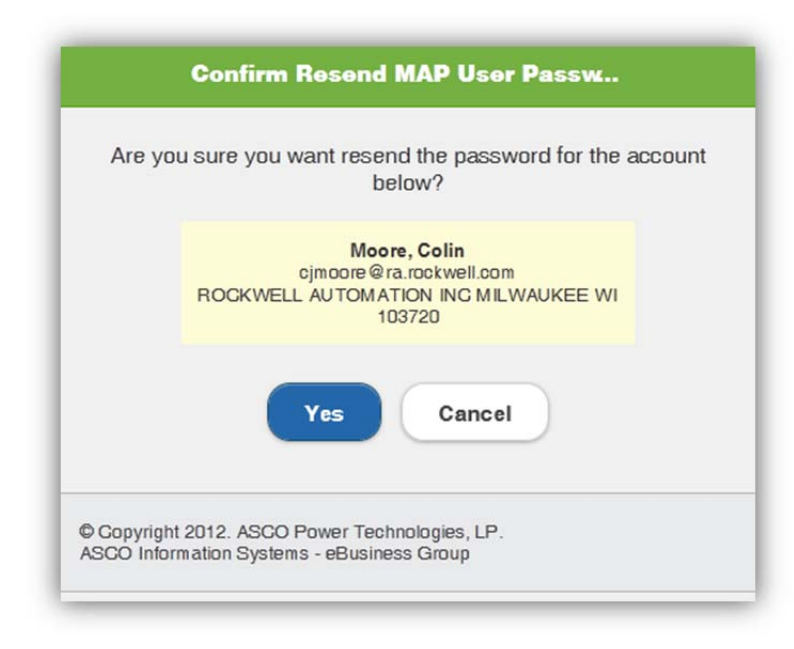

| Home         | Resend MAP Password                                                                          |
|--------------|----------------------------------------------------------------------------------------------|
| Searc        | h By: Username                                                                               |
| Searc        | h For: cmoore                                                                                |
|              | Clear Search Q                                                                               |
|              | Found 1 user(s).                                                                             |
| User<br>Name | Details                                                                                      |
| cmoore       | Moore, Colin<br>cjmoore@ra.rockwell.com<br>ROCKWELL AUTOMATION INC MILWAUKEE<br>WI<br>103720 |

## **Frequently Asked Questions**

- How can I access the InfoWeb Mobile site?
   Open the InfoWeb site: <u>https://info.ascoswitch.com</u> using a web browser on your mobile phone or tablet.
- 2. Can I access the InfoWeb Mobile site even if I have no internet connection? NO. InfoWeb Mobile can only be access online. Make sure you have an internet connection (3G/WiFi).
- 3. What are the supported platforms of the InfoWeb Mobile Site? InfoWeb Mobile has a unified user interface system that works seamlessly across all popular mobile device platforms.

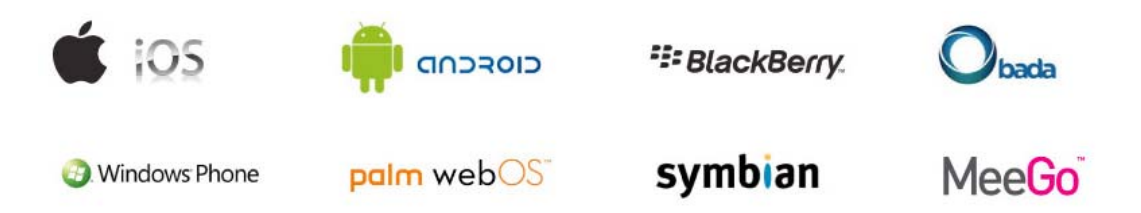

*Here are the devices that were actually tested:* 

- Apple iOS 3.2-5.0 Tested on the original iPad (4.3 / 5.0), iPad 2 (4.3 /5.0), original iPhone (3.1), iPhone 3 (3.2), 3GS (4.3), 4 (4.3 / 5.0), and 4S (5.0), iPod 4 (4.3 / 5.0)
- Android 2.1-2.3 Tested on the Xperia Arc, HTC Desire S, Samsung Galaxy Y, Samsung Galaxy Ace
- Android 3.1 (Honeycomb) Tested on the Samsung Galaxy S2, Archos 101
- Blackberry 6.0 Tested Bold 9780, Curve 9300 & 9330
- Samsung bada 2.0 Tested on a Samsung Phone
- Kindle 3 and Fire Tested on the built-in WebKit browser for each
- Tested Browsers: Safari, Skyfire, Opera Mobile, Dolphin Browser

Other smartphones or tablets devices that doesn't support media queries may be sluggish and poor in performance but still functional.

- 4. Do I need to install the InfoWeb Mobile on my device? NO. InfoWeb mobile doesn't need to be installed on your device; it is a mobile version of the regular InfoWeb website that can be accessed using a web browser.
- 5. What other mobile applications do I need to install on my device when using the InfoWeb mobile? If you will be viewing Word, PDF documents and AutoCad drawings; you may want to download the applications at the Apple Store or Android Market.

Here are some suggestions for these Applications:

#### For Apple Devices (Compatible with iPhone, iPod Touch and iPad):

Documents To Go<sup>®</sup> - Office Suite (for iOS 4.2 and up) – **Word, Excel, PowerPoint and PDF Documents** <u>http://itunes.apple.com/gb/app/documents-to-go-office-suite/id317117961?mt=8</u>

Turbo Viewer (for iOS 4.2 and up) – AutoCad Drawings (FREE) http://itunes.apple.com/us/app/turboviewer/id440584381?mt=8

AutoCAD WS (for iOS 3.0 and up) – AutoCad Drawings (FREE) http://itunes.apple.com/gb/app/autocad-ws/id393149734?mt=8

#### For Android Devices:

Documents To Go 3.0 Main App – Word, Excel, PowerPoint and PDF Documents (FREE) https://market.android.com/details?id=com.dataviz.docstogo&hl=en

AutoCAD WS (for Android 2.1 and up) – **AutoCad Drawings (FREE)** https://market.android.com/details?id=com.autodesk.autocadws&hl=en

DWGSee - DWG Viewer (for Android 2.2 and up) – AutoCad Drawings (FREE) https://market.android.com/details?id=com.autodwg.dwgsee&hl=en

You can download, install and use any application of your choice that caters the services needed at your own risk.

Whom I contact if I had a problem using the InfoWeb Mobile site?
 You can send email to Mark Granuzzo at <u>mark.granuzzo@emerson.com</u> or the ASCO IS eBusiness Team at <u>DLASCOPowerEBIZTeam@emerson.com</u>.